## brother **Stampante laser HL-3260N** Guida di installazione rapida della rete

- Seguire le istruzioni relative all'installazione della stampante illustrate nella "Guida di installazione rapida".
- Se si desidera collegare la stampante in rete, si consiglia di rivolgersi all'amministratore del sistema prima di eseguire l'installazione.
- Per gli amministratori: configurare la stampante attenendosi alle seguenti istruzioni.
- Per installare il driver sul PC, fare riferimento al lato opposto del foglio dopo che l'amministratore ha configurato la stampante.

LJ2761001 Stampato in Giappone

schermo per installare l'utilità BRAdmin Professional

# Per l'amministratore (Solo per utenti Windows®)

### Installare l'utilità di configurazione BRAdmin Professional

Il software BRAdmin Professional offre strumenti efficaci e avanzati per la gestione di reti e stampanti Brother. Consentendo di identificare i problemi potenziali ancora prima che vengano rilevati e di gestire importanti requisiti IT quali l'ottimizzazione della configurazione delle stampanti, la configurazione di massa e gli aggiornamenti a livello aziendale, il software BRAdmin Professional svolge un ruolo essenziale nella gestione di rete delle stampanti.

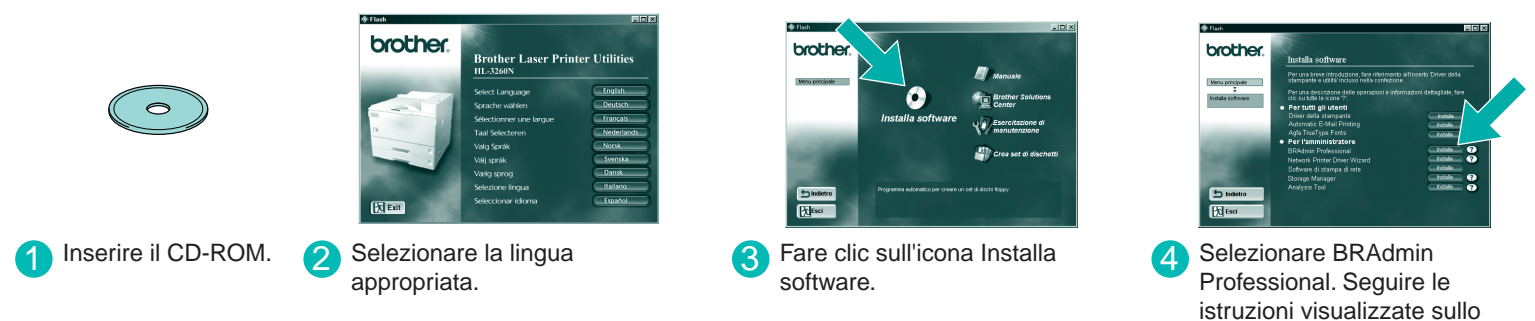

### Installazione guidata del driver della stampante di rete: Utilità per utenti Peer-to-Peer

Utilizzare la Procedura guidata del driver della stampante di rete Brother per automatizzare l'installazione delle stampanti di rete Brother in un ambiente TCP/IP. La procedura guidata crea un file eseguibile che può essere inviato ad altri utenti di rete. Quando viene eseguito, questo file installa il driver della stampante e il software di stampa di rete appropriati direttamente sul PC remoto.

Per accedere all'Installazione guidata del driver della stampante di rete, inserire il CD-ROM fornito con la stampante, fare clic sull'icona Installa software e selezionare l'Installazione guidata del driver della stampante di rete.

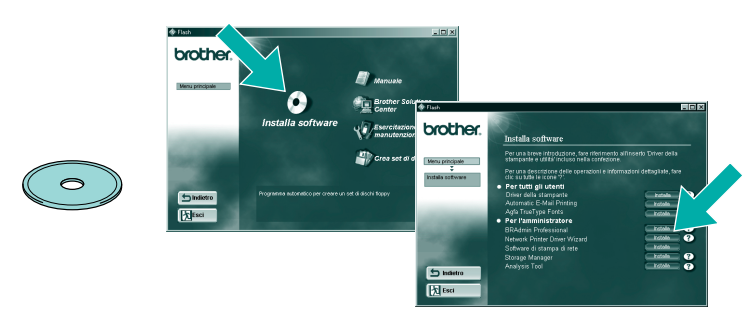

# Pagina Configurazione di stampa

Premere il pulsante Prova di rete per meno di 5 secondi per stampare una pagina di configurazione.

# Impostazioni di fabbrica

Per ripristinare le impostazioni di fabbrica del server di stampa e tutte le informazioni quali password e indirizzo IP, tenere premuto il pulsante Prova di rete della scheda di rete per più di 5 secondi.

Pulsante di prova Porta di rete

©2000 Brother Industries, Ltd. ©1998-2000 TROY XCD Inc. ©1983-2000 PACIFIC SOFTWORKS INC. ALL RIGHTS RESERVED ©Copyright 2000 by Brother Industries, Ltd. Originaly Based on: Itls - ITRON Implementation by Sakamura Lab (Phase3 Release1.3.2) © Copyright 1989-2000 by Sakamura Lab, the University of Tokyo, JAPAN Windows® and Windows NT® are registered trademarks of Microsoft Corporation in the U.S. and other countries. HP,HP/UX, JetDirect and JetAdmin are trademarks of Hewllet-Packard Company. UNIX is a trademark of UNIX Systems Laboratories. PostScript is trademark of Adobe Systems Incorporated. Netware is a trademark of Novell, Inc. Apple Macintosh, iMac, LaserWriter, and AppleTalk are trademarks of Apple Computer, Inc. BRAdmin Professional are trademark of Brother Industries, Ltd.

All other brand and product names mentioned in this Quick Network Setup Guide and user's guide are registered trademarks or trademarks of respective companies.

#### Esempio di **stampante condivisa**<sup>\*1</sup>, che stampa tramite una coda o nome di condivisione. \*1 La stampante condivisa è visibile in Risorse di rete.

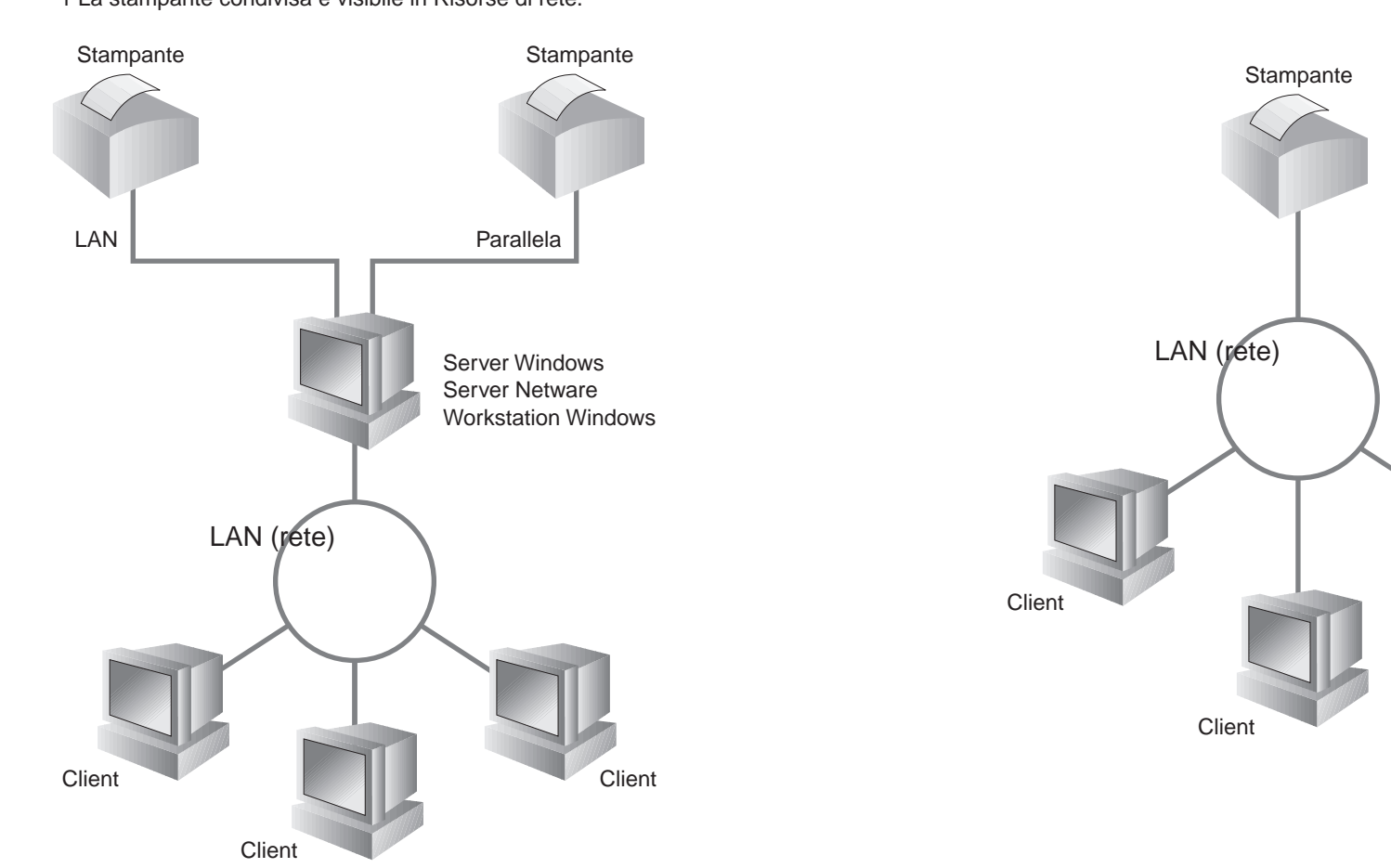

# Mappa dei capitoli della Guida dell'utente abilitato alla connessione di rete

IPX/SPX

#### Per configurare il server di stampa, fare riferimento alla Guida dell'utente abilitato alla connessione di rete.

Per accedere alla Guida dell'utente abilitato alla connessione di rete inserire il CD-ROM fornito con la stampante, fare clic sull'icona Manuale e selezionare la Guida dell'utente abilitato alla connessione di rete

| Windows <sup>®</sup> 95/98/Me | Peer     |
|-------------------------------|----------|
|                               | Stan     |
|                               | NetV     |
| Windows NT®                   | Peer     |
|                               | Stan     |
|                               | NetV     |
| Windows <sup>®</sup> 2000     | Peer     |
|                               | IPP      |
|                               | Stan     |
|                               | NetV     |
| UNIX/Linux                    |          |
| Macintosh®                    |          |
| OS2 Warp Server               |          |
| LAN Server                    |          |
| DEC (Non UNIX)                |          |
| Banyan VINES                  |          |
| Funzione di gestione del bro  | wser Web |
| BRAdmin Professional          |          |

# Tipo di stampante di rete

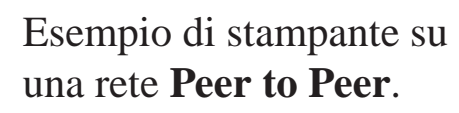

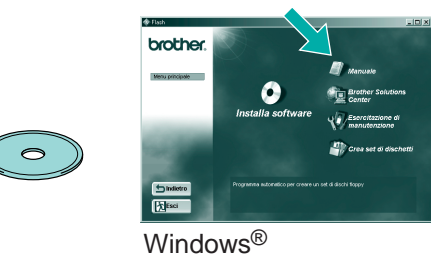

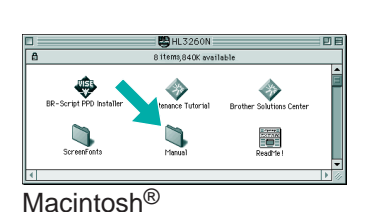

TCP/IP Capitolo 3 Stampa Peer-to-Peer -to-Peer NetBIOS Capitolo 4 Stampa Peer-to-Peer NetBIOS npa Internet Brother TCP/IP Capitolo 5 Come configurare la stampa Internet IPX/SPX Stampa NetWare Novell Vare Capitolo 6 TCP/IP -to-Peer Stampa TCP/IP Capitolo 2 **NetBIOS** Capitolo 4 Stampa Peer-to-Peer NetBIOS DLC/LLC Capitolo 8 Stampa DLC npa Internet Brother (solo NT<sup>®</sup>4.0) TCP/IP Capitolo 5 Come configurare la stampa Internet IPX/SPX Capitolo 6 Stampa NetWare Novell Vare -to-Peer TCP/IP Stampa TCP/IP Capitolo 2 Stampa Peer-to-Peer NetBIOS NetBIOS Capitolo 4 DLC/LLC Stampa DLC Capitolo 8 (protocollo di stampa Internet) TCP/IP Capitolo 2 Stampa TCP/IP npa Internet Brother TCP/IP Capitolo 5 Come configurare la stampa Internet Vare **IPX/SPX** Capitolo 6 Stampa NetWare Novell TCP/IP Capitolo 1 Stampa UNIX Stampa Macintosh AppleTalk Capitolo 7 TCP/IP Capitolo 7 Stampa Macintosh Stampa TCP/IP TCP/IP Capitolo 2 Stampa Peer-to-Peer NetBIOS NetBIOS Capitolo 4 DEC\_LAT Capitolo 9 Configurazione della rete LAT VINES Configurazione della rete Banyan VINES Capitolo 10 TCP/IP Capitolo 11 Gestione basata sul Web TCP/IP Configurazione BRAdmin Capitolo 12

Capitolo 12

Configurazione BRAdmin

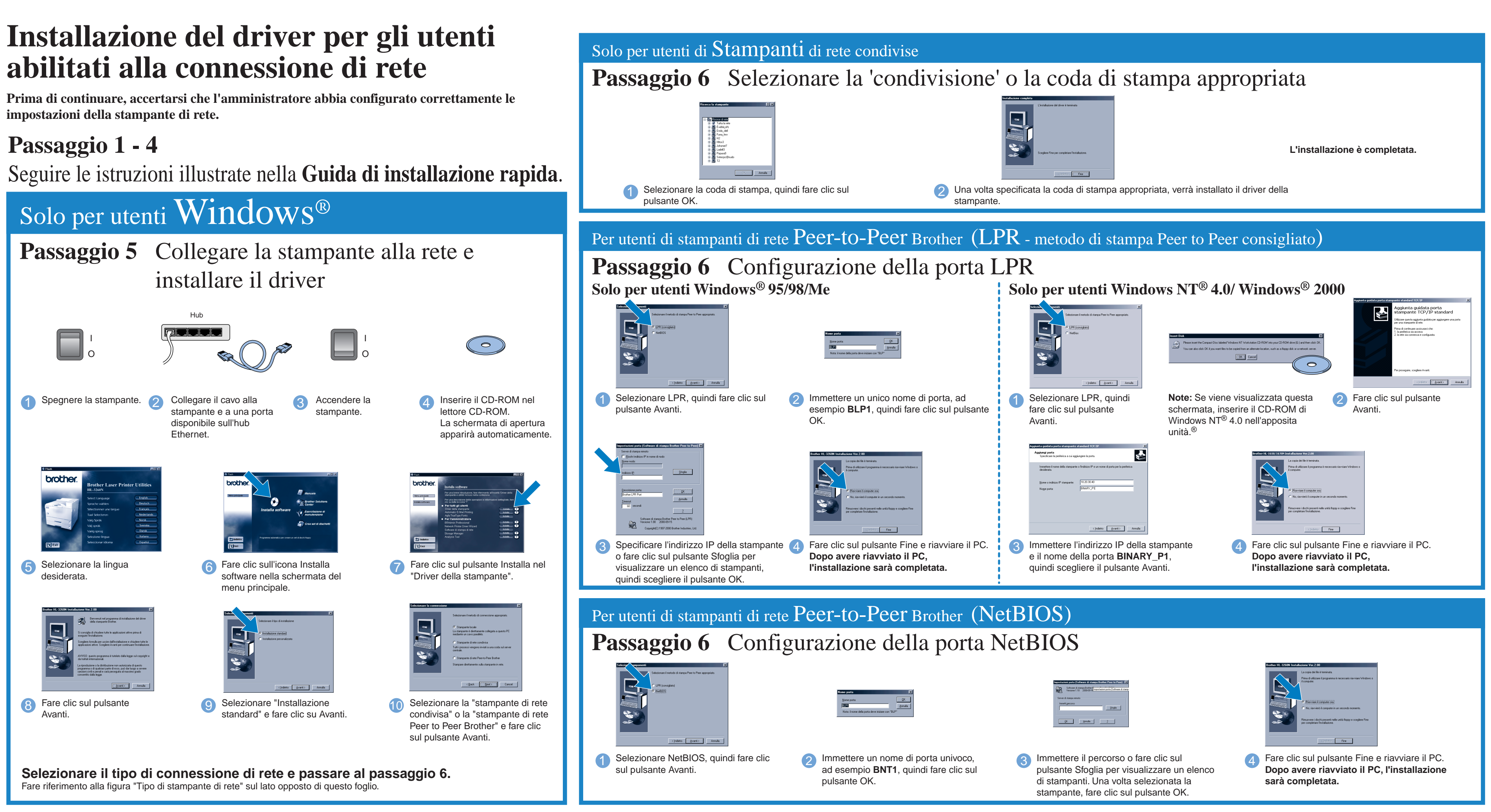

# Solo per utenti Macintosh®

PPD e seguire le istruzioni

visualizzate sullo schermo.

**Passaggio 5** Connessione della stampante al Macintosh<sup>®</sup> e installazione del file PPD BR-Script

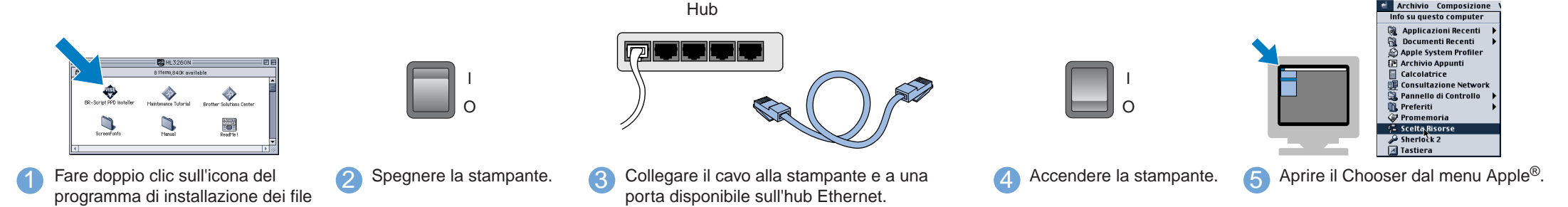

\*2 Se il driver Apple® LaserWriter8 non è ancora stato installato sul sistema, è possibile scaricarlo dall'indirizzo http://www.apple.com.

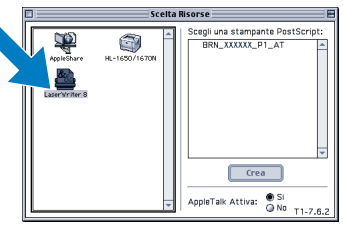

6 Fare clic sull'icona LaserWriter8 \*2 (se necessario, selezionare la zona di rete dall'elenco delle zone Apple Talk<sup>®</sup>).

Note: Nel Chooser viene visualizzato il nome BRN\_xxxxx\_P1\_AT, dove "xxxxxx" rappresenta le ultime sei cifre dell'indirizzo Ethernet. Per ulteriori informazioni, vedere il Capitolo 7 della Guida dell'utente abilitato alla connessione di rete.

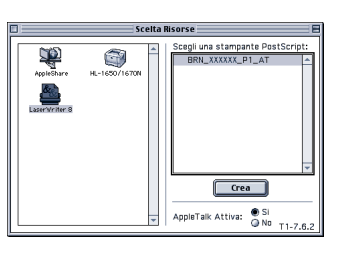

7 Fare clic sul server di stampa appropriato e chiudere il Chooser. L'installazione è completata.